### Skool Bag

## How to navigate SkoolBag

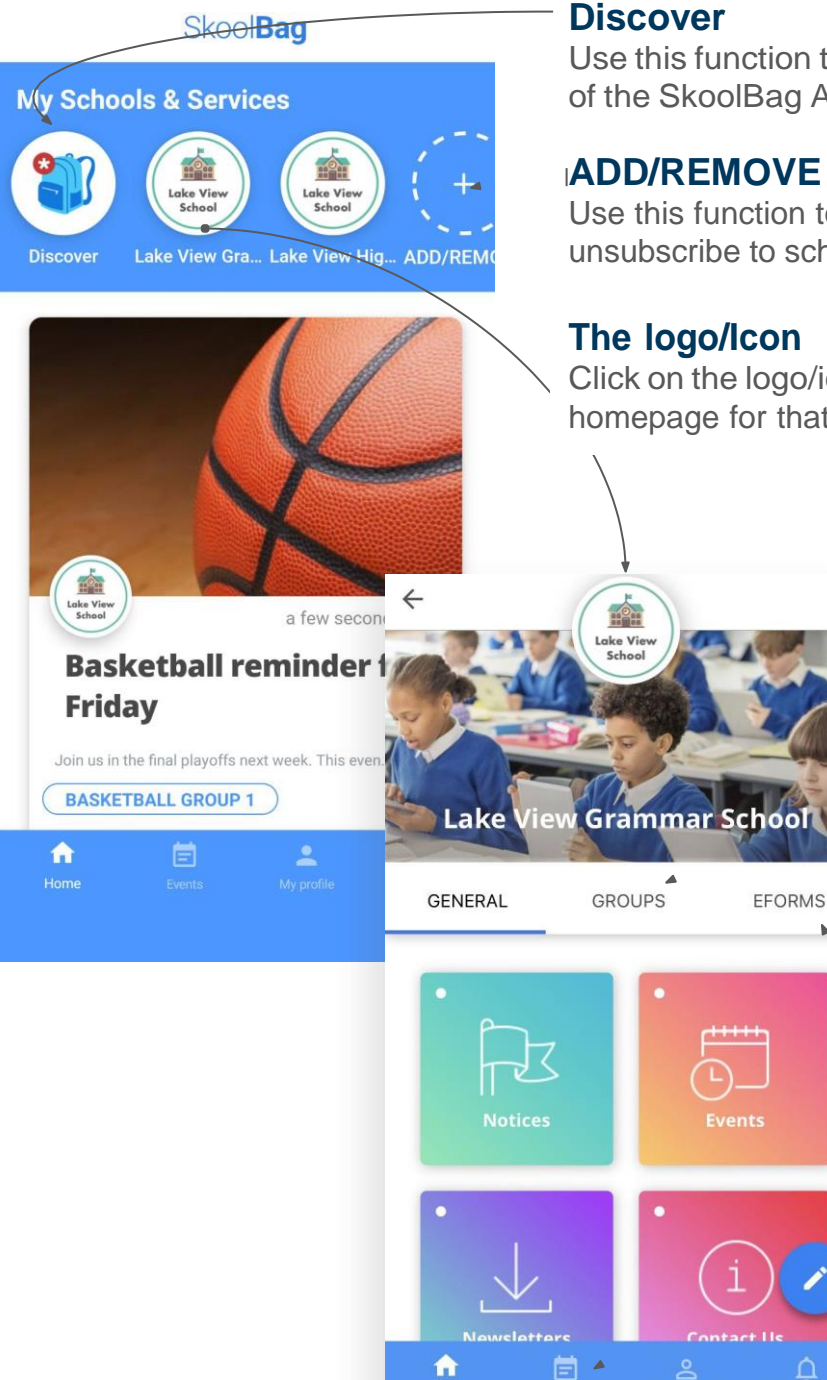

Use this function to get a live tour of the SkoolBag App.

#### ADD/REMOVE

Use this function to subscribe or unsubscribe to schools.

#### The logo/lcon

Click on the logo/icon to view the homepage for that subscription.

Ĺ

#### Subscribe to Groups

To receive content for specific classes and sports groups.

#### **Use eForms**

To digitally submit required forms.

#### Use Events

To access the calendar of events and add specific events to your own calendar.

# SkoolBag

#### **Download SkoolBag**

From your phone, navigate to the <u>Apple App Store</u> (iPhone users) or <u>Google Play Store</u> (Android users) and search for "**SkoolBag: School Communication**" to download the free app.

#### Create an account

Open the app and follow the prompts to set up your account. You'll need your email to get started.

#### Add our school

Click on the **ADD/REMOVE** icon to search for the organisation by name and press enter. Tap the plus icon to subscribe to the school.

#### **Enable notifications**

[ j ]

You'll be prompted to allow SkoolBag to send you notifications. Ensure you select **allow** so you don't miss any crucial information!

#### **Subscribe to Groups**

Click on our logo to navigate to our profile page. Click on the Groups tab to find and select the required groups to receive news as a member of that group.